# Percobaan 13

## Pengiriman Komunikasi Serial Melalui Pemrograman Visual

## 1. Pengaktifkan MSComm

Visual Basic 6.0 menyediakan komponen MS Comm Control 6.0, sebagai media komunikasi. Untuk menambahkan komponen ini pada Visual Basic, pilih Project -> Components. Setelah itu akan muncul tampilan sebagai berikut :

| Components                                                                         |              |
|------------------------------------------------------------------------------------|--------------|
| Controls Designers Insertable Objects                                              |              |
|                                                                                    |              |
| Microsoft DataList Controls 6.0 (OLEDB) Microsoft DataRepeater Control 6.0 (OLEDB) | Browse       |
| - Microsoft Comm Control 6.0<br>Lacation: C:\WINDOWS\system32\MSCOMM32.0C          | x            |
| ОК                                                                                 | Cancel Apply |

Fungsi dari komponen ini adalah sebagai berikut :

- a. Mengadakan hubungan dengan serial port PC
- b. Berhubungan dengan alat komunikasi lain
- c. Melakukan pertukaran data
- d. Memonitor dan merespon event dan error yang terjadi pada hubungan serial

#### 2. Melakukan Kirim dan Terima Data

Buatlah Form seperti pada gambar ini.

| 5. Form1 |             |
|----------|-------------|
|          | Kirim       |
|          | Exit        |
|          | Port Open   |
|          | Port Clouse |
| ::]      |             |
|          |             |
|          |             |
|          |             |
|          |             |

Kemudian pada Form\_Load() tambahkan code berikut :

```
MSComm1.CommPort = 10 'tergantung COM port yang digunakan
MSComm1.Settings = "9600,N,8,1" 'contoh setting serial port
MSComm1.InputLen = 0
MSComm1.RThreshold = 1
MSComm1.PortOpen = True
Pada button Kirim tambahkan program berikut
Private Sub Kirim_Click()
MSComm1.Output = Text1.Text
```

Pada button Exit tambahkan program berikut Private Sub Exit\_Click() End End Sub

End Sub

Pada button PortOpen tambahkan prohram berikut
Private Sub PortOpen\_Click()
If MSComm1.PortOpen = False Then
MSComm1.PortOpen = True
End If
End Sub

```
Pada button PortClose tambahkan prohram berikut

Private Sub PortClose_Click()

If MSComm1.PortOpen = True Then

MSComm1.PortOpen = False

End If

End Sub
```

```
Pada button TextField 2 tambahkan prohram berikut
Private Sub MSComm1_OnComm()
Text2.Text = MSComm1.Input
End Sub
```

Tambahkan program pada Arduino sehingga bisa mengumpan balikkan karakter yang diterima dari VB agar bisa tampil pada Text2.

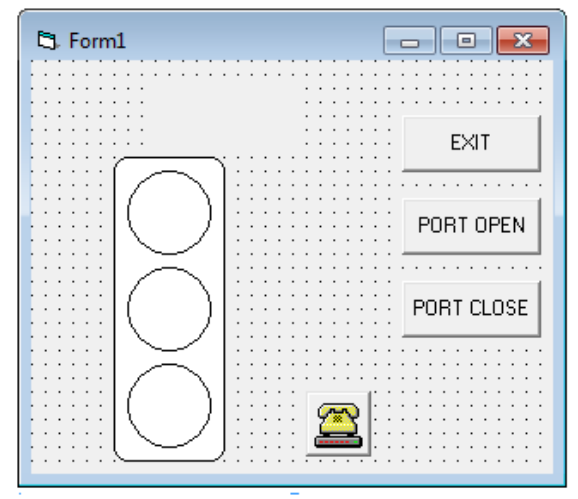

## 3. Penggontrolan Lampu Treffic Light dengan port serial

Buatlah Form seperti tampak pada gambar berikut

```
Private Sub Exit_Click()
End
End Sub
Private Sub PortOpen_Click()
If MSComm1.PortOpen = False Then
MSComm1.PortOpen = True
End If
End Sub
Private Sub PortClose_Click()
If MSComm1.PortOpen = True Then
MSComm1.PortOpen = False
End If
End Sub
Private Sub MSComm1_OnComm()
Label1.Caption = MSComm1.Input
If Label1.Caption = "B" Then
Label1.ForeColor = vbRed
Shape1.FillColor = vbRed
Shape2.FillColor = vbWhite
Shape3.FillColor = vbWhite
Shape4.FillColor = vbYellow
ElseIf Label1.Caption = "C" Then
Label1.ForeColor = vbYellow
Shape1.FillColor = vbWhite
Shape2.FillColor = vbYellow
Shape3.FillColor = vbwhite
Shape4.FillColor = vbGreen
ElseIf Label1.Caption = "A" Then
Label1.ForeColor = vbGreen
Shape1.FillColor = vbWhite
Shape2.FillColor = vbWhite
Shape3.FillColor = vbGreen
Shape4.FillColor = vbRed
End If
End Sub
```

Tambahkan Program Arduino dengan secara bergantian dan berkala mengirim karakter A, B dan C.

## TUGAS

 Buatlah dua Textfield pada VB untuk memparsing data dari Arduino. Contoh data %100#20